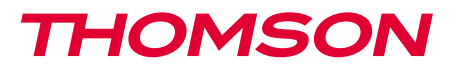

<u>512494</u>

## IP-Kamera 720p mit Beleuchtung FÜR DEN AUBENBEREICH

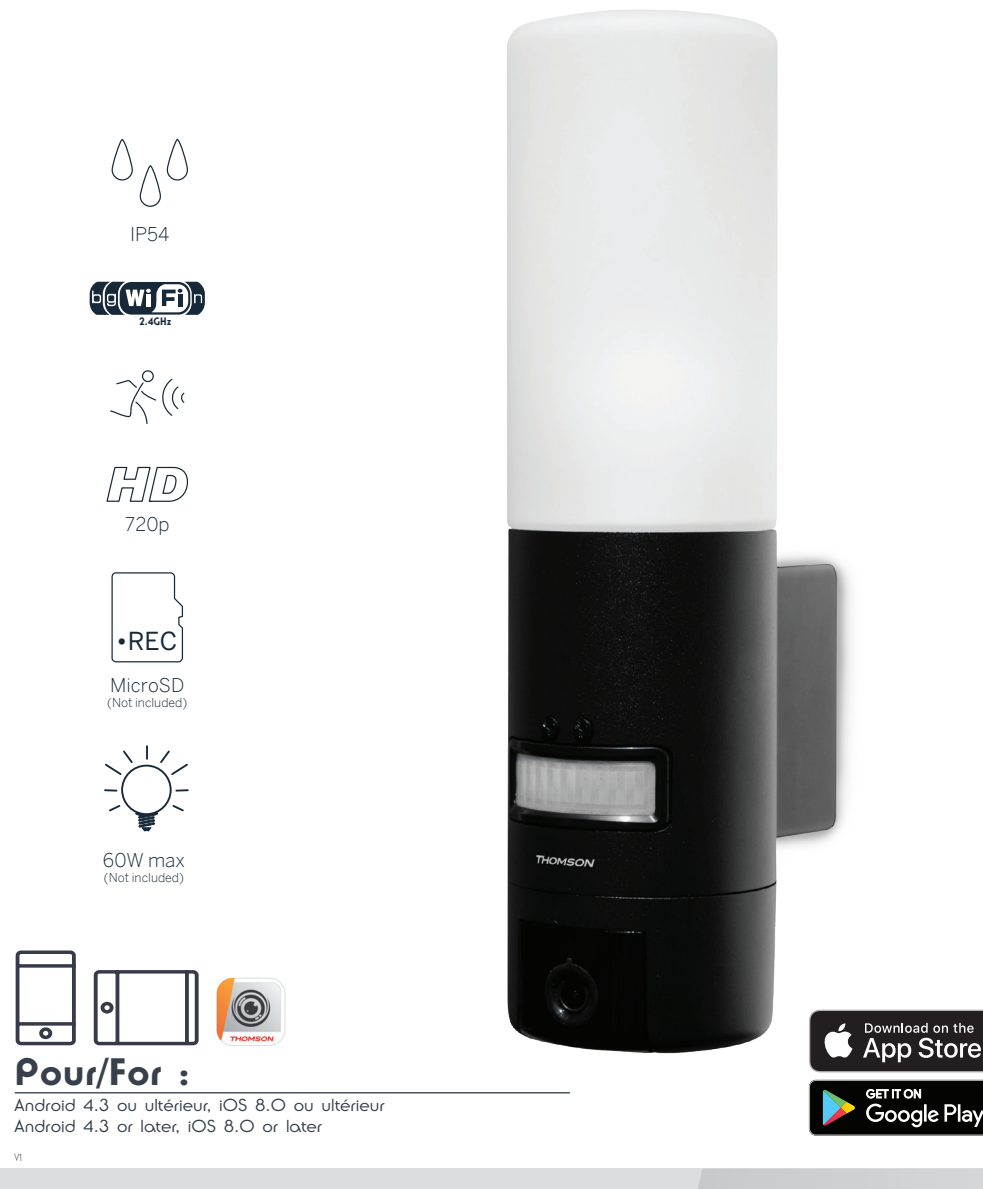

www.mythomson.com

# INHALT

| A - SICHERHEITSANWEISUNGEN                                          | 05 |
|---------------------------------------------------------------------|----|
| 1 - VORSICHTSMASSNAHMEN                                             | 05 |
| 2 - INSTANDHALTUNG UND REINIGUNG                                    | 05 |
| 3 - RECYCLING                                                       | 05 |
| B - PRODUKTBESCHREIBUNG                                             | 06 |
| 1 - INHALT DES SETS                                                 | 06 |
| 2 - KAMERA 06                                                       |    |
| C - MONTAGE                                                         | 08 |
| 1 - MONTAGE DER KAMERA                                              | 08 |
| 2 - EINSTELLUNG DER BELEUCHTUNG                                     | 09 |
| 3 - INBETRIEBNAHME DER KAMERA                                       | 10 |
| 4 - EINFÜHREN EINER MICROSD-KARTE (NICHT IM LIEFERUMFANG ENTHALTEN) | 13 |
| D - KONFIGURATION                                                   | 14 |

| E-VERWENDUNG                                      | 16 |
|---------------------------------------------------|----|
| 1 - ZUGRIFF AUF LIVE-BILD                         | 16 |
| 2 - ABRUF DER MIT DER KAMERA AUFGENOMMENEN VIDEOS | 17 |
| F - ERTEILUNG EINER ZUGRIFFSBERECHTIGUNG FÜR EI   | NE |
| ANDERE PERSON                                     | 18 |
| G - NEUINITIALISIERUNG                            | 19 |
| H - FAQ                                           | 19 |
| I - TECHNISCHE UND GESETZLICHE INFORMATIONEN      | 21 |
| 1 - TECHNISCHE MERKMALE                           | 21 |
| 2 - GARANTIE                                      | 22 |
| 3 - HILFE UND SUPPORT                             | 22 |
| 4 - GERÄTEUMTAUSCH / KUNDENDIENST                 | 22 |
| 5 - EG-KONFORMITÄTSERKLÄRUNG                      | 22 |

#### 1 - VORSICHTSMASSNAHMEN

- Installieren Sie die Kamera nicht an einem Ort, an dem der Objektivfilter zerkratzt oder verschmutzt werden könnte.
- Trennen Sie das Gerät vor jedem Eingriff vom Stromnetz.
- · Lassen Sie Kinder nicht am Gerät hantieren.
- Achten Sie darauf, dass Sie beim Bohren keine Stromkabel oder verdeckte Leitungen beschädigen.
- Die Elektroinstallation muss den geltenden Normen (NF C 15-100) entsprechen und sollte vorzugsweise von qualifiziertem Personal durchgeführt werden.
- Setzen Sie das Objektiv nicht dem direkten Sonnenlicht oder einer anderen reflektierenden Lichtquelle aus.
- Installieren Sie das Gerät nicht in der Nähe von chemischen Produkten wie Säuren und Ammoniak oder einer Emissionsquelle für giftige Gase.
- Halten Sie sich bei der Installation und Verwendung der Kamera an die lokalen Gesetze.

#### 2 - INSTANDHALTUNG UND REINIGUNG

- Trennen Sie das Gerät vor jeder Reinigung oder Wartung vom Stromnetz.
- Reinigen Sie das Produkt nicht mit Scheuermitteln oder ätzenden Substanzen.
- Verwenden Sie ein gewöhnliches, weiches und leicht befeuchtetes Tuch.
- Besprühen Sie das Gerät nicht mit einem Spray. Dies könnte zu Beschädigungen im Innern des Geräts führen.

## A - SICHERHEITSANWEISUNGEN

#### 3 - RECYCLING

Dieses Logo bedeutet, dass Altgeräte nicht mit dem Hausmüll entsorgt werden dürfen. Die Gefahrenstoffe, die sie potenziell enthalten, können der Gesundheit und der Umwelt schaden. Geben Sie Altgeräte bei der Verkaufsstelle oder über die getrennte Abfuhr Ihrer Gemeinde zurück.

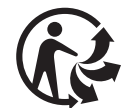

## **B - PRODUKTBESCHREIBUNG**

#### **1 - INHALT DES SETS**

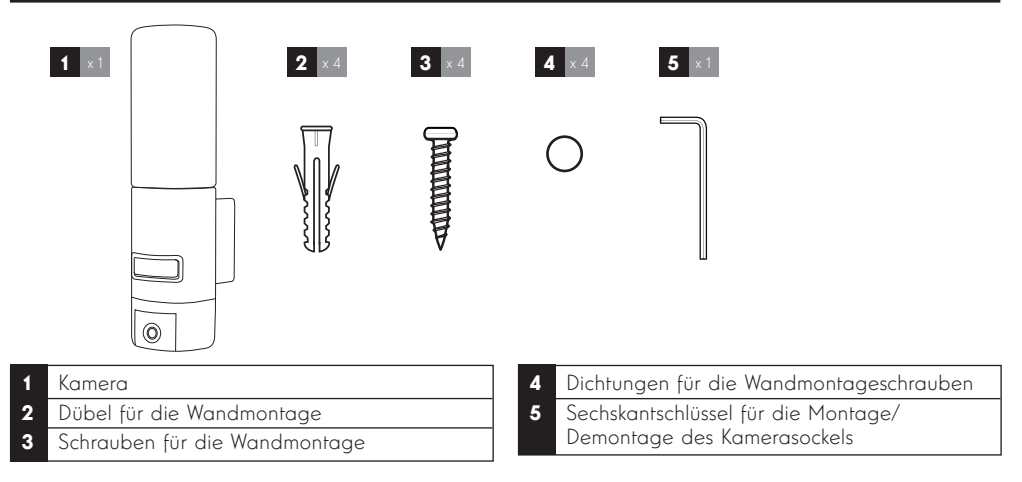

#### 2 - KAMERA

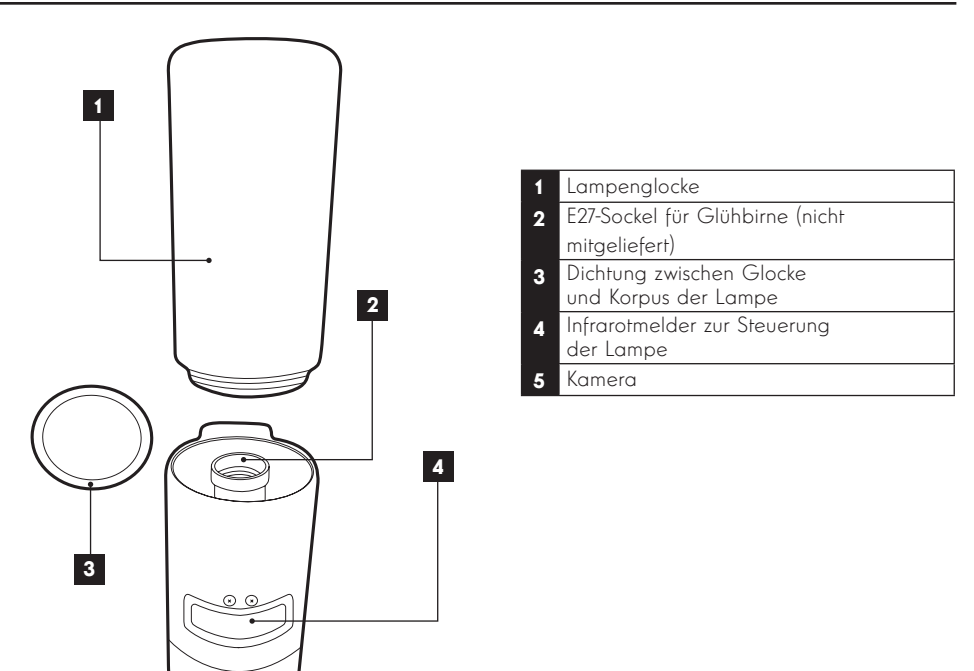

5

## **B - PRODUKTBESCHREIBUNG**

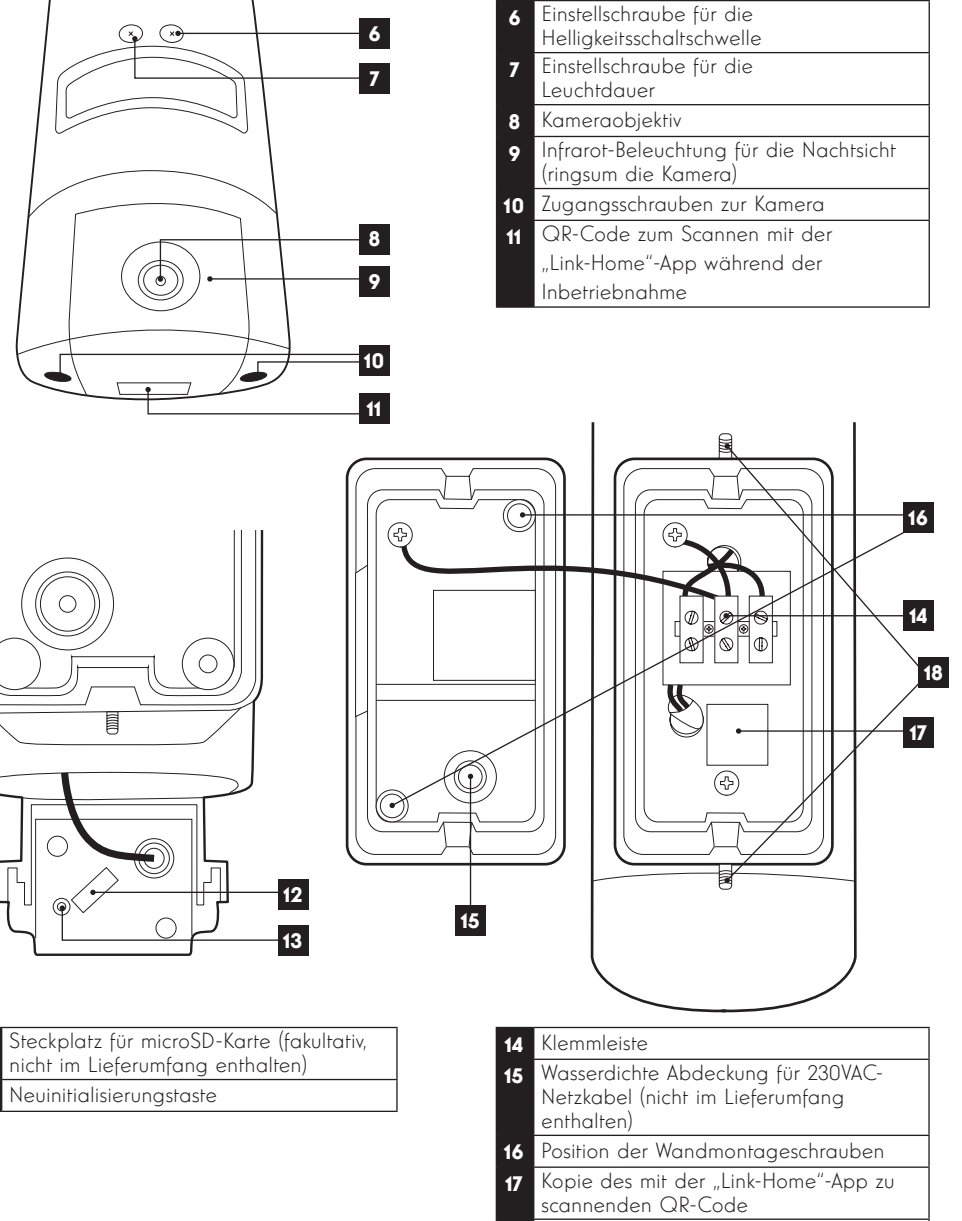

12

18 Schrauben für den Zugang zum Kamerasockel mithilfe des mitgelieferten Sechskantschlüssels

#### **1 - MONTAGE DER KAMERA**

Bevor Sie die Kamera an ihrem vorgesehenen Standort montieren, wird empfohlen, Verbindungstests durchzuführen.

Nehmen Sie die Lampenglocke ab, um sie nicht zu beschädigen.

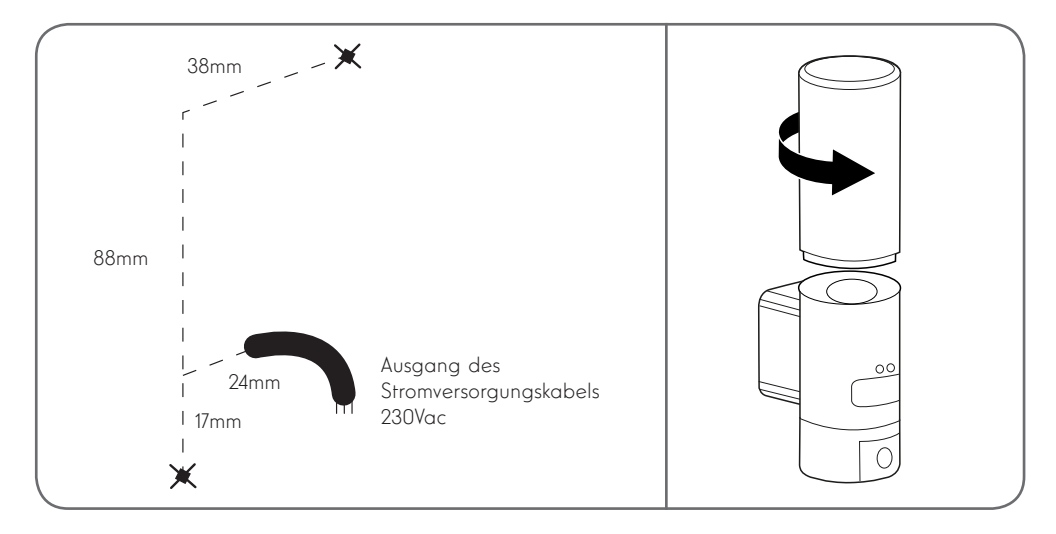

Lösen Sie die Zugangsschrauben zur Kamera mithilfe des mitgelieferten Sechskantschlüssels, um die Klemmleiste und die Löcher für die Wandmontageschrauben freizulegen.

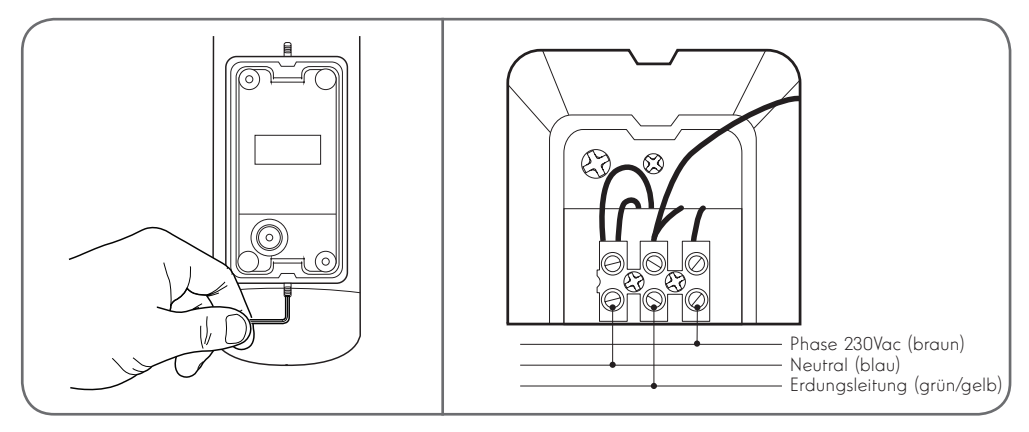

Achtung: Die Erdungsleitung muss unbedingt angeschlossen sein.

Achten Sie darauf; für die Befestigung der Kamera nur Schrauben und Dübel zu verwenden, die zur Beschaffenheit des Untergrunds passen (die mitgelieferten Schrauben und Dübel eignen sich für massive Wände)

Um die Dichtheit der Baugruppe zu gewährleisten, müssen, bevor der Sockel an der Wand befestigt wird, das Netzkabel in die dafür vorgesehene Gummiabdeckung geführt und die Dichtungen auf die Schrauben gesteckt werden.

Sichern Sie die Baugruppe, indem Sie die Schrauben mithilfe des mitgelieferten Sechskantschlüssels wieder anziehen.

Drehen Sie eine E27-Glühbirne mit höchstens 60W Leistung in die Fassung und schrauben Sie die Lampenglocke wieder auf.

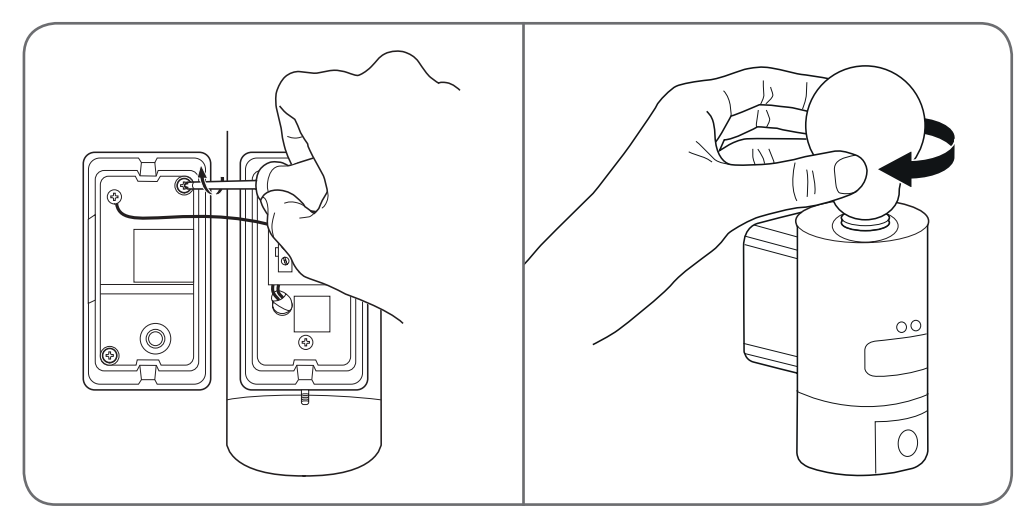

#### 2 - EINSTELLUNG DER BELEUCHTUNG

Die Beleuchtung der Kameraleuchte wird über den Infrarotmelder an der Vorderseite gesteuert und bietet zwei Einstellungsmöglichkeiten:

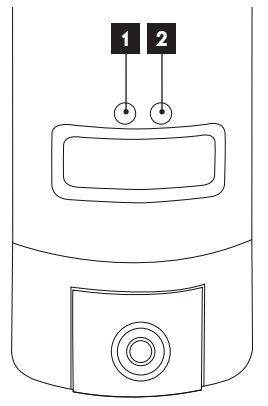

- Einstellrad "Time": Einschaltdauer. Um die Leuchtdauer nach einer Bewegungserkennung zu verkürzen, muss das Einstellrad nach links (gegen den Uhrzeigersinn) gedreht werden. Um die Leuchtdauer zu verlängern, muss das Einstellrad nach rechts (im Uhrzeigersinn) gedreht werden. Die Leuchtdauer ist einstellbar von 5 Sekunden bis 4 Minuten
- 2. Einstellrad "Lux": Helligkeitsschaltschwelle. Um den Mindesthelligkeitswert zum Einschalten der Leuchte zu verringern, muss das Einstellrad nach links (gegen den Uhrzeigersinn) gedreht werden. (Wird das Rad bis zum Anschlag nach links gedreht, schaltet sich die Lampe nur bei vollstöndiger Dunkelheit ein.) Um den Helligkeitswert zu erhöhen, muss das Einstellrad nach rechts (im Uhrzeigersinn) gedreht werden. (Wird das Rad bis zum Anschlag nach rechts gedreht, schaltet sich die Lampe bei einer Bewegungserkennung auch am helllichten Tag ein.)

#### **3 - INBETRIEBNAHME DER KAMERA**

**Anmerkung:** Die abgebildeten Screenshots stammen aus der Android-Version der Link-Home-App. Die Vorgehensweise bei der iOS-Version für iPhone ist ähnlich.

Laden Sie die Link-Home-App 🧟 kostenlos herunter und installieren Sie sie auf Ihrem Android-Smartphone

oder iPhone. Starten Sie die App und erlauben Sie ihr, wenn Sie dazu aufgefordert werden, den Zugriff auf die Ressourcen Ihres Smartphones.

Legen Sie ein Konto mit Ihrer E-Mail-Adresse an und wählen Sie ein Passwort. Die E-Mail-Adresse dient ausschließlich dem Zweck, Ihnen zu ermöglichen, mehrere Kameras über dasselbe Konto zu verwalten und bei Verlust Ihres Passworts wieder Zugriff auf Ihr Konto zu erlangen.

| < |   | S'enregistrer                                               | <                                         | Inscription                                         |
|---|---|-------------------------------------------------------------|-------------------------------------------|-----------------------------------------------------|
|   |   |                                                             | Sélectionner le pay                       | S                                                   |
|   |   | Inscrivez-vous avec votre<br>adresse électronique.          | France                                    |                                                     |
|   |   |                                                             | Saisir une adresse                        | e-mail                                              |
|   | • | Inscrivez-vous avec votre<br>numéro de téléphone<br>mobile. | Ballighter?                               |                                                     |
|   |   |                                                             | martiples 8                               |                                                     |
|   |   |                                                             | Créer un mot de pa                        | sse                                                 |
|   |   |                                                             | •••••                                     |                                                     |
|   |   |                                                             | •••••                                     |                                                     |
|   |   |                                                             | Les mots de passe<br>caractères, avec let | doivent être composés de 6 à 16<br>tres et chiffres |
|   |   |                                                             | Distributeur n° (fac                      | ultatif)                                            |
|   |   |                                                             |                                           |                                                     |
|   |   |                                                             |                                           |                                                     |
|   |   |                                                             |                                           | Suivant                                             |
|   |   |                                                             | Distributeur n° (fac                      | ultatif)<br>Suivant                                 |

Markieren Sie die Zeile "Distributeur n° (fakultativ)" (Händler Nr.) und klicken Sie auf Weiter. Es wird dann ein Bestätigungscode an die angegebene E-Mail-Adresse gesendet. Geben Sie diesen in die App ein.

#### IP-AUSSENKAMERA 720P MIT BELEUCHTUNG

## C - MONTAGE

| <                    | Inso                  | cription                  |
|----------------------|-----------------------|---------------------------|
| Pour                 | votre sécurité, nous  | avons besoins de vérifier |
| • Clic               | e-mail.               | ur opvovor lo oodo        |
| • Lou                | récupérer de votre e  | mail                      |
| • Clic               | uer sur icône Link H  | lome pour revenir         |
| • Sai                | sir le code ci-dessou | IS                        |
| Adres                | se e-mail             |                           |
| Envoi code via email |                       |                           |
| Saisir               | code de vérificatio   | n                         |
|                      |                       |                           |
|                      |                       | Je ne reçois pas de cod   |
|                      | Retour                |                           |
|                      |                       |                           |
|                      |                       |                           |
|                      |                       |                           |
|                      |                       |                           |
|                      |                       |                           |

Wenn Sie den Code nach dem Klicken auf die Schaltfläche "Envoi code via email" (Code per E-Mail senden) nicht erhalten, überprüfen Sie Ihren Eintrag und stellen Sie sicher, dass die automatisch gesendete E-Mail von Ihrem Mailsystem nicht als Spam eingeordnet wurde.

Nach der Freischaltung Ihres Kontos öffnet die Link-Home-App Ihren Fotoapparat, damit Sie den unter der Kamera und in der zugehörigen Kurzanleitung abgebildeten QR-Code scannen können. In dieser Phase der Installation muss Ihre Kamera eingeschaltet sein und auf die Konfiguration warten (Gerät ggf. aus- und wieder einschalten).

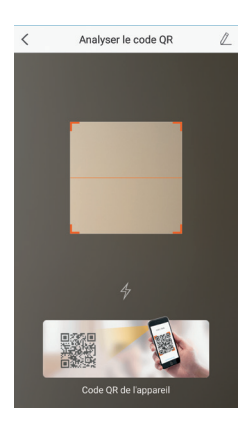

Nach dem Scannen des QR-Code überprüft die App, ob die Kamera online ist. Sollte sie nicht online sein, werden Sie aufgefordert, dies zu ändern.

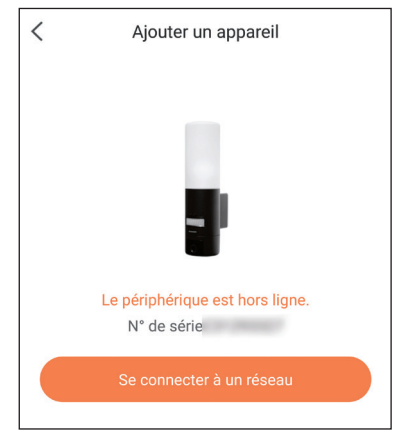

Klicken Sie auf "Se connecter sur un réseau" (Mit einem Netzwerk verbinden) und geben Sie den Schlüssel des Netzwerks ein, mit dem das Smartphone verbunden ist, damit diese Information an die Kamera weitergeleitet wird.

#### Wichtig:

Die Kamera ist nicht mit 5GHz-WLan-Netzen kompatibel. Überprüfen Sie bei Bedarf die WLan-Einstellungen Ihrer Box bei Ihrem Netzbetreiber.

Die Inbetriebnahme der Kamera ist erst nach dem Einschalten der Kamera möglich und bricht aus Sicherheitsgründen nach einigen Minuten ab. Schalten Sie, falls notwendig, das Gerät aus und dann wieder ein.

| < Configure                            | ez le Wi-Fi de votre             |
|----------------------------------------|----------------------------------|
| %s ne prend pas e<br>changer de Wi-Fi. | n charge Wi-Fi 5 GHz, veuillez > |
|                                        |                                  |
| Réseau                                 | Changer de réseau                |
| Mot de passe                           | Si vous ne possédez ()           |
|                                        |                                  |
|                                        | Suivant                          |
|                                        |                                  |

Halten Sie Ihr Smartphone anschließend so nah wie möglich an Ihre Kamera, bis die Konfiguration abgeschlossen ist. Die eingegebenen Informationen werden in diesem Schritt an die Kamera übertragen.

Sobald die Kamera mit dem Internet verbunden ist und vom Smartphone erkannt wurde, erscheint die Seite zur Konfiguration von Datum und Uhrzeit, die in das Bild eingebrannt werden.

| Configuration de l'appareil |              |
|-----------------------------|--------------|
| Your camera has been added! |              |
| Heure du périphérique       |              |
| Fuseau horaire              | UTC+01:00 >  |
| Heure d'été                 |              |
| Format de date              | DD-MM-YYYY > |
| Afficher la caméra          |              |
|                             |              |

Nehmen Sie die gewünschten Einstellungen vor und klicken Sie dann auf "Afficher la caméra" (Kamera anzeigen)

#### 4 - EINFÜHREN EINER MICROSD-KARTE (NICHT IM LIEFERUMFANG ENTHALTEN)

Ihre Kamera besitzt einen Steckplatz für eine MicroSD Karte, um über einen internen Speicher zu verfügen. Ihre maximale Speicherkapazität beträgt 128 GB.

Entfernen Sie die 2 Schrauben unter der Kamera, um Zugang zum Steckplatz zu erhalten.

Der Steckplatz befindet sich hinter der Schutzabdeckung.

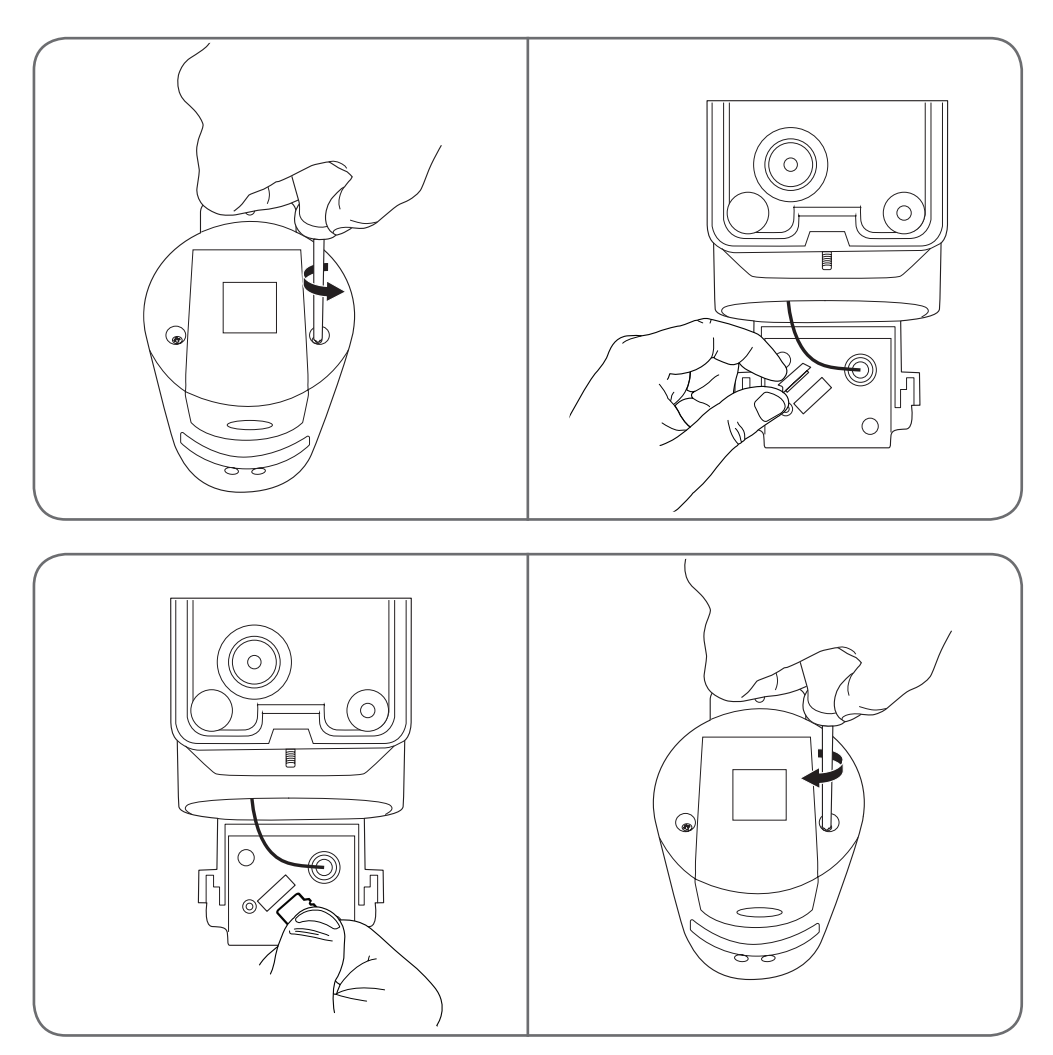

Zum Schließen der Kamera in umgekehrter Reihenfolge vorgehen.

Stellen Sie sicher, dass die Dichtungen korrekt positioniert sind, um ein Eindringen von Wasser und Feuchtigkeit zu verhindern.

## **D** - KONFIGURATION

Wichtiger Hinweis: Nach erfolgreicher Zuordnung Ihrer Kamera ist diese mit Ihrem Konto verbunden und kann aus Sicherheitsgründen ohne Ihre Erlaubnis mit keinem anderen Konto verknüpft werden. Wenn Sie das Konto wechseln und Ihre Kamera auf dieses übertragen möchten, müssen Sie die Kamera aus dem alten Konto löschen, bevor Sie sie dem neuen Konto zuweisen können.

Nach erfolgreicher Zuordnung Ihrer Kamera erscheint die App auf dem Hauptbildschirm:

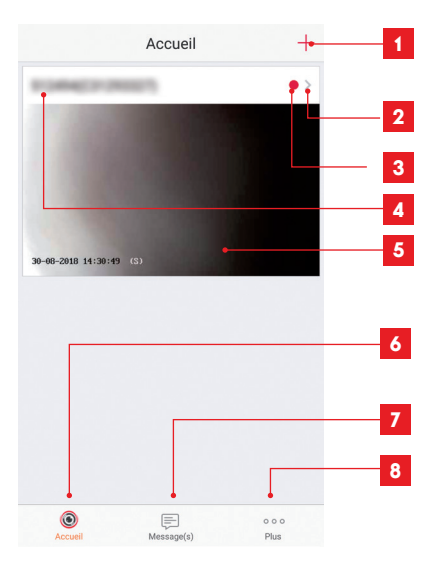

- 1 Hinzufügen einer Kamera zu der Liste der Kameras, die der App bereits bekannt sind (vorausgesetzt die Kameras sind nicht bereits in einem anderen Konto angemeldet)
- 2 Aufrufen der Kamerakonfigurationsseite
- **3** Der rote Punkt zeigt nicht abgerufene Ereignisse im Abschnitt "Message(s)" (Nachricht[en]) an (unten auf dem Bildschirm)
- 4 Personalisierter Kameraname (kann auf der Kamerakonfigurationsseite geändert werden)
- 5 Miniaturansicht (Foto) des Kamerabildes. Die Aktualisierung erfolgt automatisch bei jedem Aufrufen des Hauptbildschirms und kann durch Wischen nach unten erzwungen werden
- 6 Startseite: Hauptbildschirm
- 7 Message(s) (Nachricht[en]): Die neuesten von der Kamera übermittelten Ereignisse sind hier zusammengefasst
- 8 Plus (Mehr): Konfiguration des Kontos und der App selbst

Rufen Sie durch Klicken auf das Symbol die Kamerakonfigurationsseite auf, um auf alle verfügbaren Funktionen zugreifen zu können:

## **D** - KONFIGURATION

| <                                           | Configuration                                                                                 | Plus •                            | 1 1         | Zugang zur Löschung der Kamera<br>(ermöglicht es, sie an ein anderes<br>Konto "abzugeben")                                                                                                |
|---------------------------------------------|-----------------------------------------------------------------------------------------------|-----------------------------------|-------------|----------------------------------------------------------------------------------------------------|
| 2                                           | 10144(222000)<br>C2200007                                                                     | >                                 | 2 2         | Personalisierter Kameraname:<br>Hier klicken, um Ihre Kamera<br>umzubenennen.                                                                                                    |
| Voyant o                                    | d'indiquer l'etat                                                                             | OFF                               | 3 3<br>4    | Bei diesem Modell nicht verwende<br>Deaktivierung der Infrarot-Beleucht<br>der Kamera, falls Sie es vorziehen                                                                             |
| Eclairag<br>En cas c<br>avec dav<br>sombre. | <b>e IR</b><br>le désactivation, l'image res<br>vantage de bruit en environr                  | ON •                              | 4 5         | zu filmen, wenn das Licht angeht<br>Aktivierung der Alarme<br>bei Bewegungserfassung.<br>(Push-Benachrichtigungen),<br>Empfindlichkeitseinstellung der<br>Bewegungserfassung. Programmier |
| Notificat                                   | tion d'alarme                                                                                 | Désactiver >                      | 5           | von Zeiträumen während des<br>Tages, an denen Sie nicht durch<br>Benachrichtigungen gestört werde<br>mächten                                                                              |
| Fuseau                                      | horaire U                                                                                     | TC+01:00 >•                       | 6           | 7eitzone der Kamera                                                                                                    |
| Heure d'                                    | été                                                                                           |                                   | 7 7         | Aktivierung der Sommerzeit                                                                                                    |
| Format                                      | de date                                                                                       | DD-MM-YYYY                        | 8           | Datumsformat: Tag/Monat/Jahr oc<br>Monat/Tag/Jahr                                                                                                    |
| Wi-Fi                                       | Aridsenklij, 1.                                                                               | 498 T >                           | 9           | WLan-Netz, mit dem die Kamera<br>verbunden ist. Klicken Sie, um bei<br>Bedarf das Netz zu wechseln.                                                                                       |
| État du s<br>Version                        | stockage<br>du V5.1.8<br>rique Aucune n                                                       | build 180612<br>ouvelle version • | 10 10<br>11 | Wenn eine microSD-Karte (nicht<br>mitgeliefert) in die Kamera gestect<br>wurde: Zugang zu deren Eigenscha<br>und zur Formatierung                                                         |
| penpilei                                    |                                                                                               | disponible.                       | 11          | Firmware-Version der Kamera                                                                                                    |
| Chiffrem                                    | nent de l'image                                                                               |                                   | 12 12       | Aktivierung/Deaktivierung des<br>Passworts, um auf das Bild der Kan                                                                                                    |
| Changer                                     | r de mot de passe                                                                             | >                                 | 13          | zuzugreijen, von einer Deaktivierur<br>wird stark abaeraten                                                                                                    |
| Le mot de vérifi                            | de passe par défaut corresp<br>cation du périphérique.                                        | ond au code                       | 13<br>14    | Zugangspasswortänderung<br>Deaktivierung des Bildes                                                                                                    |
| Modeve                                      | aille                                                                                         | OFF                               | 14          | und der Uberwachung (Privatmod                                                                                                    |
| Lorsque<br>cesse de<br>mode ve              | e le mode veille est actif, le p<br>e surveiller et d'enregistrer. I<br>eille pour reprendre. | ériphérique<br>Désactivez le      |             |                                                                                                    |

## E - VERWENDUNG

#### **1 - ZUGRIFF AUF LIVE-BILD**

Der Hauptbildschirm zeigt eine Miniaturansicht des Kamerabildes, welches in regelmäßigen Abständen aktualisiert wird. Zum Anzeigen des Live-Videos der Kamera klicken Sie dieses Miniaturbild an:

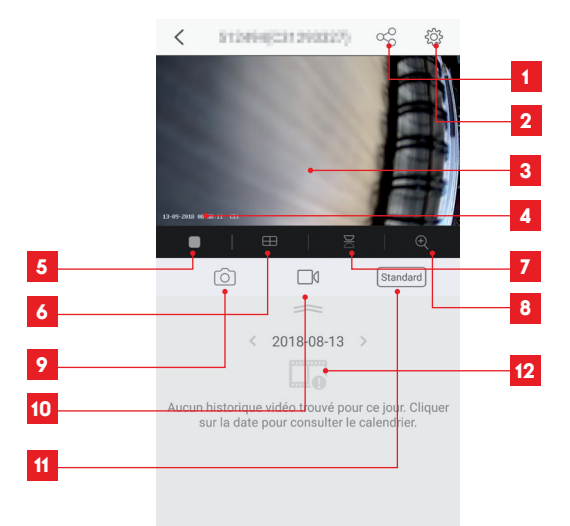

- 1 Erteilung einer Zugriffsberechtigung auf diese Kamera für einen anderen Benutzer
- 2 Kamerakonfiguration
- 3 Live-Bild
- 4 Aktuelle Datums- und Uhrzeitanzeige (wird auch in die Videoaufzeichnungen eingebrannt)
- 5 Starten/Stoppen des Live-Videos
- 6 Gleichzeitige Anzeige von bis zu 4 Kameras
- 7 Bild vertikal Kippen
- 8 Digitales Zoomen im Bild (2x, 4x oder 8x)
- 9 Sofortbildaufnahme (Ablage im Speicher des Smartphones)
- 10 Starten/Stoppen einer Videoaufzeichnung (Ablage im Speicher des Smartphones)
- 11 Auswahl der Bildqualität. Vorsicht: Eine hohe Qualität erfordert eine leistungsstärkere Verbindung sowohl aufseiten der Kamera als auch aufseiten des Smartphones.
- 12 Wenn sich eine microSD-Karte in der Kamera befindet und Videoaufnahmen von der Kamera aufgezeichnet wurden, können diese hier angesehen werden.

## E - VERWENDUNG

#### 2 - ABRUF DER MIT DER KAMERA AUFGENOMMENEN VIDEOS

Wenn Videos auf einer in die Kamera eingesteckten microSD-Karte (nicht mitgeliefert) aufgezeichnet wurden, wird deren Vorhandensein auf dem Live-Ansicht-Bildschirm wie folgt angezeigt:

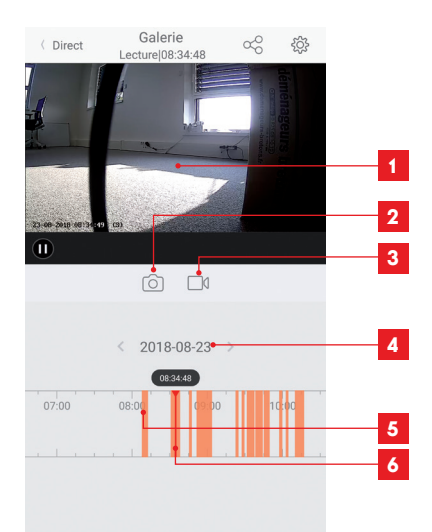

1 Wenn ein aufgezeichnetes Video angesehen wird, erscheint dieses anstelle des Live-Bildes

2 Sofortbildaufnahme der gerade laufenden Aufzeichnung (Speicherung im Smartphone-Speicher)

- 3 Starten/Stoppen einer Videoaufnahme des gerade laufenden Videos, welche im Speicher des Smartphones abgelegt wird.
- 4 Aktuell angezeigtes Datum (zum Ändern auf "<" oder ">" klicken)
- 5 Orangefarbene Linien zeigen an, dass Videos zum entsprechenden Zeitpunkt in der Kamera gespeichert wurden
- 6 Die rote Markierung zeigt die abgelaufene Zeit der laufenden Aufzeichnung an (durch Ziehen nach links oder rechts, können Sie an eine andere Stelle des Videos springen oder von einem Video zum anderen zu wechseln)

## F - ERTEILUNG EINER ZUGRIFFSBERECHTIGUNG FÜR EINE ANDERE PERSON

Wichtig – zur Erinnerung: Es kann nur ein Konto geben, das als Besitzer der Kamera eingestuft wird.

- Dieses Konto besitzt automatisch alle Zugriffsrechte auf und die vollständige Kontrolle über die Kamera (Live-Bild-Abruf, Einstellungen, Benachrichtigungen im Alarmfall ...).
- · Kein anderes Konto kann als Besitzer designiert werden.
- Das Besitzerkonto ist das einzige, das anderen Benutzern Berechtigungen für einen teilweisen oder vollständigen Zugriff auf die Kamera zuweisen kann.

Obwohl es möglich ist, das Besitzerkonto auf mehreren verschiedenen Geräten zu verwenden, ist es vorzuziehen, jeden Benutzer unabhängig voneinander zu verwalten.

Um einem anderen Konto als dem Besitzerkonto die Nutzung der Kamera zu erlauben, klicken Sie bitte auf die Kamera im Hauptbildschirm und dann auf das Symbol  $\propto_O^O$ 

| <               | Partager l'appareil           |        |
|-----------------|-------------------------------|--------|
| Partager aver   | 2.                            | Ś      |
| Adresse e-mai   | il/Numéro de téléphone mobile |        |
| Remarque        |                               |        |
|                 |                               |        |
| Appareil        | ◯ All permi                   | ssions |
| Vue direct, Leo | sture                         | >      |
|                 |                               |        |
|                 |                               |        |
|                 |                               |        |
|                 |                               |        |
|                 |                               |        |
|                 |                               |        |
|                 | Francistar                    |        |

Geben Sie die E-Mail-Adresse ein, die dem Konto des Benutzers entspricht, dem Sie ein Zugriffsrecht auf Ihre Kamera einräumen möchten, und passen Sie ggf. die Berechtigungen an, die Sie ihm gewähren möchten: Live-Bild/aufgezeichnete Videos/Benachrichtigungen bei Bewegungserkennung.

#### Wichtig:

- · Das Benutzerkonto, auf das Sie Zugriff gewähren möchten, muss vorab angelegt worden sein.
- Der Nutzer erhält eine Benachrichtigung, in der er zur Eingabe eines Sicherheitscodes aufgefordert wird: Dieser Code wird – genau wie bei der Ersteinrichtung – per E-Mail übermittelt.

## **G - NEUINITIALISIERUNG**

Im Problemfall kann die Kamera auf Ihre Standardeinstellung zurückgesetzt werden, indem der Reset-Knopf an der Hinterseite der Kamera, neben dem microSD-Kartensteckplatz 10 Sekunden lang gedrückt wird.

**Achtung:** Dieser Vorgang ermöglicht es nicht, die Verknüpfung mit dem Besitzerkonto der Kamera zu löschen. Die Kamera muss aus dem Besitzerkonto gelöscht werden, um sie wieder verfügbar zu machen.

### H - FAQ

| Problem                                                                                                | Mögliche Ursache                                                                                                    | Lösungen                                                                                                    |
|----------------------------------------------------------------------------------------------------|----------------------------------------------------------------------------------------------------|----------------------------------------------------------------------------------------------------|
| Die Installation der                                                                                   | Die Android-Version Ih-<br>res Geräts ist zu alt oder<br>nicht kompatibel.                                                                                                    | Wenden Sie sich für ein neues Up-<br>date an den technischen Support<br>des Herstellers Ihres Android-Ge-<br>räts.                                                                                                    |
| Link-Home-App auf<br>meinem Android-Gerät<br>ist nicht möglich                                         | Google Play prüft die für die<br>ordnungsgemäße Funktion der<br>App wesentlichen Elemente.<br>Falls Ihre Hardware nicht alle<br>erforderlichen Kriterien erfüllt,<br>verweigert es die Installation. | Verwenden Sie ein anderes<br>Android-Gerät.                                                                                                    |
| Die Installation der Link-Home-<br>App auf meinem iPhone ist nicht<br>möglich                          | Die iOS-Version Ihres Geräts ist<br>zu alt.                                                                                                    | Führen Sie eine Systemaktualisie-<br>rung Ihres Gerätes durch.                                                                                                    |
| Die Kamera wird nicht als "online"<br>erkannt, wenn man Sie auf dem                                    | Kameraverbindung zu langsam.                                                                                                    | Verbinden Sie Ihr Smartphone<br>vorübergehend mit dem gleichen<br>Netzwerk wie die Kamera, wäh-<br>rend Sie sie in der App hinzufügen.                                                                                                    |
| Smartphone hinzutugen mochte.                                                                          | Timeout-Zeit nach dem Ein-<br>schalten überschritten.                                                                                                    | Schalten Sie die Kamera aus und wieder ein.                                                                                                    |
| Die Kamera wird zum Zeitpunkt<br>der Inbetriebnahme als einem<br>anderen Konto zugeordnet<br>angezeigt | Es ist zwingend erforderlich, Zu-<br>griff auf das Besitzerkonto der<br>Kamera zu haben, um diese mit<br>einem anderen Konto zu ver-<br>knüpfen.                                                     | Verwenden Sie das Besitzerkonto,<br>mit dem die Kamera in Betrieb ge-<br>setzt wurde, um die Kamera mit ei-<br>nem anderen Konto zu verknüpfen.<br>Wenn Sie das Besitzerkonto än-<br>dern möchten, löschen Sie die Ka-<br>mera aus dem alten Konto, bevor<br>Sie sie dem neuen Konto zuweisen. |
| Die Verbindung mit der Kamera<br>ist über das lokale Netzwerk<br>unmöglich                             | Netzwerk-/Stromversorgungs-<br>problem.                                                                                                    | Überprüfen Sie den Netzwerk- und<br>Stromanschluss.                                                                                                    |
|                                                                                                    | Problem mit der Netzwerkkon-<br>figuration.                                                                                                    | Überprüfen Sie die Netzwerkkonfi-<br>guration Ihrer Kamera.                                                                                                    |
| Das Kamosahild ist                                                                                     | Problem mit der Netzwerkkon-<br>figuration.                                                                                                    | Überprüfen Sie die Einstellungen<br>Ihrer Anlage (Modem, Router).                                                                                                    |
| vas kamerabila ist<br>via Internet unzugänglich<br>                                                    | Ungeeignete Videoeinstellun-<br>gen.                                                                                                    | Überprüfen Sie die Videoeinstel-<br>lungen und reduzieren Sie gege-<br>benenfalls die Qualität.                                                                                                    |

## H - FAQ

| Problem                                               | Mögliche Ursache                                     | Lösungen                                                                                        |
|-------------------------------------------------------|------------------------------------------------------|-------------------------------------------------------------------------------------------------|
| Die Bildqualität ist schlecht oder<br>das Bild stockt | Ungeeignete Videoeinstellun-<br>gen.                 | Überprüfen Sie die Videoeinstel-<br>lungen und reduzieren Sie gege-<br>benenfalls die Qualität. |
| Unerwünschtes Auslösen<br>der Bewegungserfassung      | Ungeeignete Einstellungen der<br>Bewegungserfassung. | Reduzieren Sie dann die Erken-<br>nungsempfindlichkeit.<br>Richten Sie die Kamera neu aus.      |

## I - TECHNISCHE UND GESETZLICHE INFORMATIONEN

#### **1 - TECHNISCHE MERKMALE**

| Leuchte                                  |                              |
|------------------------------------------|------------------------------|
| Stromversorgung                          | 230Vac – 50Hz                |
| Sockel                                   | E27                          |
| Leistung                                 | Elektrische Leistung bis 60W |
| Erfassungsbereich des<br>Infrarotsensors | 10m                          |
| Erfassungswinkel des<br>Infrarotsensors  | 120°                         |
| Einschaltdauer                           | Einstellbar von 5s bis 4min  |

| Kamera                                  |                                                                             |  |
|-----------------------------------------|-----------------------------------------------------------------------------|--|
| Drahtlose Netzwerkschnittstelle         | IEE 802.11b/g/n                                                             |  |
| Optischer Sensor                        | 720p<br>Blickwinkel 110°                                                    |  |
| Mindesthelligkeit                       | 0 Lux                                                                       |  |
| Tasten                                  | Reset-Taste                                                                 |  |
| Videokomprimierung                      | H.264                                                                       |  |
| Auflösung                               | 720p                                                                        |  |
| Speicher                                | Steckplatz für microSD-Karte (nicht im Lieferumfang enthalten) bis zu 128GB |  |
| Schutzart                               | IP54                                                                        |  |
| Betriebstemperatur und<br>-feuchtigkeit | -20°C bis 60°C, 20 % bis 85 % relative Feuchte ohne Kondensation            |  |
| Lagertemperatur und<br>-feuchtigkeit    | -20°C bis 60°C, 0 % bis 90 % relative Feuchte ohne Kondensation             |  |

## I - TECHNISCHE UND GESETZLICHE INFORMATIONEN

#### 2 - GARANTIE

- Für dieses Gerät gilt ab Kaufdatum eine 3-jährige Garantie auf Teile und Reparatur. Der Kaufnachweis muss während der gesamten Garantiedauer unbedingt aufbewahrt werden.
- Die Elemente dieses Geräts dürfen nicht von Personen geöffnet oder repariert werden, die nicht der Firma SmartHome France angehören.
- Jeglicher Eingriff am Gerät führt zum Erlöschen der Garantie.

#### **3 - HILFE UND SUPPORT**

- Trotz aller Sorgfalt, die wir bei der Konzeption unserer Produkte und der Verfassung dieser Bedienungsanleitung aufgewendet haben, kann es sein, dass Sie während der Installation Ihres Geräts auf Schwierigkeiten oder Fragen stoßen. In diesem Fall raten wir Ihnen dringend, unsere Spezialisten zu kontaktieren, die Sie gerne beraten.
- Sollten bei der Installation oder der Verwendung in den Tagen danach Funktionsstörungen auftreten, ist es zwingend erforderlich, dass Sie uns kontaktieren, während Sie das Gerät vor sich haben. So können unsere Techniker die Ursache des Problems diagnostizieren, denn dieses ist wahrscheinlich auf eine falsche Einstellung oder eine nicht ordnungsgemäße Installation zurückzuführen. Sollte das Problem vom Gerät verursacht werden, erhalten Sie vom Techniker eine Bearbeitungsnummer für eine Rückgabe im Geschäft. Ohne diese Nummer ist das Geschäft dazu berechtigt, den Umtausch Ihres Geräts abzulehnen.

Sie erreichen unsere Kundendienst-Techniker unter:

## Helpline: +352 26302353

Von Montag bis Freitag von 9:00 bis 12:00 und von 13:00 bis 17:00.

#### 4 - GERÄTEUMTAUSCH - KUNDENDIENST

Trotz aller Sorgfalt, die wir bei der Konzeption und Herstellung Ihres Geräts aufgewendet haben, kann es erforderlich sein, dass Sie Ihr Gerät für eine Reparatur in unserer Werkstatt an den Kundendienst zurückschicken. Sie können den Bearbeitungsstand auf unserer Website unter der folgenden Adresse abfragen: http://sav.avidsen.com

#### 5 - EG-KONFORMITÄTSERKLÄRUNG

#### Konformität mit der RED-Richtlinie

SmartHome France erklärt, dass das nachfolgende Gerät:

IP-Kamera-Lampe 720P für den Außenbereich 512494 der Richtlinie 2014/53/EG entspricht und die Konformität in Anwendung der geltenden Normen bewertet wurde:

EN 60950-1 :2006+A11 :2009+A1 :2010+A12 :2011+A2 :2013

EN 62479:2010 EN 60598-1:2015 EN 60598-2-1:1989 EN 62493:2010 EN 301489-1V2.1.1(2017-02) EN 301489-17V3.1.1(2017-02) EN 300328V2.1.1(2016-11)

Tours, den 11.09.2018

Alexandre Chaverot, Präsident

**THOMSON** ist eine Marke von **TECHNICOLOR S.A.**, verwendet in Lizenz von:

SmartHome France - 19 avenue Marcel Dassault ZAC des Deux Lions - 37200 TOURS - Frankreich